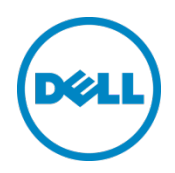

# OpenManage Integration for VMware vCenter

Migration from older versions to the 2.0 version

Sangita Pandit Michael Hepfer Kaushal Gala

November 2013

## Revisions

| Date          | Description     |
|---------------|-----------------|
| November 2013 | Initial release |
|               |                 |

TECHNICAL INACCURACIES. THE CONTENT IS PROVIDED AS IS, WITHOUT EXPRESS OR IMPLIED WARRANTIES OF ANY KIND.

© 2013 Dell Inc. All rights reserved. Reproduction of this material in any manner whatsoever without the express written permission of Dell Inc. is strictly forbidden. For more information, contact Dell.

Dell, the DELL logo, and the DELL badge are trademarks of Dell Inc. VMware and vCenter are trademarks of VMware Corporation in the U.S and other countries. Other trademarks and trade names may be used in this document to refer to either the entities claiming the marks and names or their products. Dell disclaims any proprietary interest in the marks and names of others.

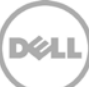

## Table of contents

| Re  | visions | 5                                                                        | 2  |
|-----|---------|--------------------------------------------------------------------------|----|
| Int | roduct  | ion                                                                      | 4  |
| 1   | Migra   | ation Path                                                               | 5  |
|     | 1.1     | Migration path from version 1.6/1.7                                      | 5  |
|     | 1.1.1   | Backing up the database of a 1.6/1.7 appliance                           | 6  |
|     | 1.1.2   | Powering off the 1.6/1.7 appliance                                       | 7  |
|     | 1.1.3   | Setting up initial settings on the new appliance:                        | 7  |
|     | 1.1.4   | Restoring the database to the new appliance                              | 8  |
|     | 1.1.5   | Verifying the application installation                                   | 9  |
|     | 1.1.6   | Running Inventory for hosts on all the registered VCenters               | 10 |
|     | 1.1.7   | Checking the compliance of all the managed hosts                         | 10 |
|     | 1.2     | How to recover if I have unregistered the older plug-in after the backup | 11 |
| 2   | How     | to revert back to the older version if upgrade to 2,0 fails              | 12 |
| 3   | Conc    | lusion                                                                   | 18 |

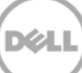

## Introduction

The OpenManage Integraton for VMware vCenter is designed to streamline the management processes in your data center environment by allowing you to use <u>VMware vCenter</u> to manage your entire infrastructure- both physical and virtual. From firmware updates to bare metal deployment, the OpenManage Integration will expand and enrich your data center management experience with Dell PowerEdge servers.

The OpenManage Integration for VMware vCenter 2.0 integrates into the new vSphere Web Client and the traditional vSphere Desktop client.

This document is focused on helping the existing users to migrate to the new OpenManage Integration for VMware vCenter application.

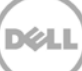

## 1 Migration Path

OpenManage Integration for VMware vCenter 2.0 is an OVF only release. There is not an RPM update path from prior versions to this version. The only supported method to migrate from an older version (1.6 or 1.7) to the 2.0 release is using the Backup and Restore functionality. The migration path is only supported from an existing appliance running version 1.6 and 1.7. If the appliance is at a lower version than 1.6, upgrade your appliance to the latest 1.7 version before performing the migration to OpenManage Integration for VMware vCenter 2.0.

## 1.1 Migration path from version 1.6/1.7

Use the following steps to perform the migration to the OpenManage Integration for VMware vCenter:

- 1. Backup the database on the 1.6/1.7 appliance.
- 2. Power off the 1.6/1.7 appliance
- 3. Deploy the new 2.0 OVF.
- 4. Power on the 2.0 appliance
- 5. Setup the network, time zone etc. on the new appliance
- 6. Restore the database to the new appliance.
- 7. Upload the new license file.
- 8. Verify the appliance.
- 9. Run Inventory for hosts on all the registered VCenters.
- 10. Check Compliance of all the managed hosts.

**CAUTION**: Do not unregister the Dell Integration for VMware vCenter from the VCenter. Unregistering the Dell Integration for VMware vCenter from the vCenter will remove all the Alarms registered by the integration, and remove all the customization performed on the alarms (i.e. actions, etc.) on the vCenter. Refer to the section "How to recover if I have unregistered the older plug-in after the backup" in this document if you have already unregistered the Dell Integration for VMware vCenter after the backup.

#### 1.1.1 Backing up the database of a 1.6/1.7 appliance

Use the following steps to obtain a backup of the database on the old appliance:

- 1. Login to the Administrator Console
- 2. In the left pane, click Backup and Restore

| VCENTER REGISTRATION | Backup And Restore                                                                                                    |  |  |  |
|----------------------|----------------------------------------------------------------------------------------------------|--|--|--|
| APPLIANCE MANAGEMENT | BACKUP AND RESTORE SETTINGS                                                                                                    |  |  |  |
| ALERT MANAGEMENT     | 🖓 Backup Now 🛛 🖓 Restore Now                                                                                                    |  |  |  |
| BACKUP AND RESTORE   | SETTINGS AND DETAILS                                                                                                    |  |  |  |
|                      | Information Backs up profile<br>recommended to<br>password can of<br>password can of the password can of the p |  |  |  |

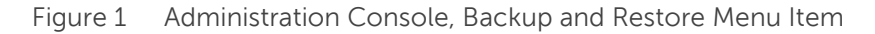

- 3. Perform the backup.
  - (a) Click the Backup Now link.
  - (b) To use the location and encryption password from the Backup settings, select the checkbox.
  - (c) If you choose not to use the location previously saved in the backup settings, enter the backup location and the credentials to access the backup location.
  - (d) Enter the encryption password for the backup. The encryption password can contain alpha numeric characters and following special characters:!@#\$%\*.
  - (e) Click backup.

|                                                                 | ×                                               |
|-----------------------------------------------------------------|-------------------------------------------------|
| BACKUP NOW                                                      |                                                 |
| Use location and encryptic                                      | on password from the Backup settings            |
| Enter a network shared folder                                   | location for backup:                            |
| Backup Location                                                 | Not configured                                  |
| Username                                                        | domain\username                                 |
| Password                                                        |                                                 |
| Note: The backup location packaracters: @%.                     | assword cannot contain the following            |
| Encryption Password:                                            |                                                 |
| Password for Encryption                                         |                                                 |
| Verify Password                                                 |                                                 |
| Note: The encryption passwo<br>following special characters: !( | ord can contain alpha numeric and the<br>@#\$%* |
|                                                                 | Backup Cancel                                   |
|                                                                 |                                                 |

Figure 2 Administration Console, Backup Now dialog

#### 1.1.2 Powering off the 1.6/1.7 appliance

Power off the older appliance from the ESXi Host or vCenter

#### 1.1.3 Setting up initial settings on the new appliance:

Setup the credentials, network settings, time zone on the new appliance from the appliance virtual machine console.

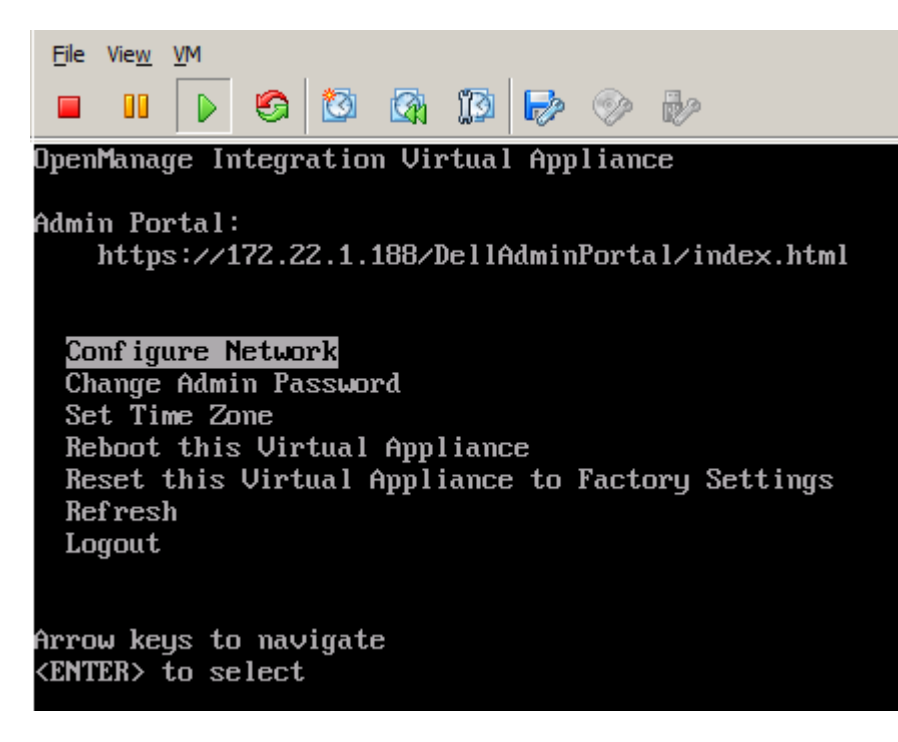

Figure 3 Appliance Virtual Machine Console Menu

**NOTE**: It is recommended that the new 2.0 appliance have the same IP address as the old appliance. This can be done using static IP addressing, If using DHCP, consider assigning the MAC address from the old appliance virtual machine to the new appliance virtual machine network adapter.

#### 1.1.4 Restoring the database to the new appliance

**NOTE**: If the 2.0 appliance has DHCP, ensure it is not configured to use custom DNS settings. Any custom DNS settings for DHCP reset after appliance reboots, and will fail the migration process.

- Login to the Administrator Console
- In the left pane, click Backup and Restore
- To perform the restore, click Restore Now link
  - o Enter the file location location and the credentials to access the backup location.
  - o Enter the username, password and encryption password for the backup file.
  - o Click Apply.

|                                                                                                    | ×                                                                                                    |
|----------------------------------------------------------------------------------------------------|----------------------------------------------------------------------------------------------------|
| RESTORE NOW                                                                                                    |                                                                                                    |
| Enter a network share locat                                                                                                    | tion for backup file:                                                                                                    |
| File Location                                                                                                    | Not configured                                                                                                    |
| Username                                                                                                    | domain\username                                                                                                    |
| Password                                                                                                    |                                                                                                    |
| Encryption Password                                                                                                    |                                                                                                    |
| Note: The encryption pa<br>and<br>the following special char-<br>location<br>password cannot contai<br>Caution: This will reboot to<br>operation. | ssword can contain alpha numeric<br>acters: !@#S%*().The backup<br>in the following characters: @%<br>the appliance after the restore |
|                                                                                                    | Apply Cancel                                                                                                    |
|                                                                                                    |                                                                                                    |
|                                                                                                    |                                                                                                    |

Figure 4 Administration Console, Restore Now dialog

**NOTE**: The virtual appliance will reboot after the apply button is clicked, and take about 3-5 minutes before the appliance is ready to be used.

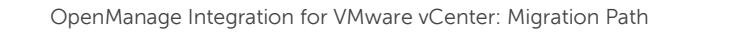

8

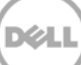

### 1.1.5 Verifying the application installation

#### From vSphere Web Client

- o Close any vSphere Client windows and open a new vSphere Web client.
- o Confirm that the OpenManage Integration icon appears inside vSphere Web Client.
- Check that vCenter can communicate with the OpenManage Integration for VMware vCenter by attempting a ping command from the vCenter server to the virtual appliance IP address or hostname.
- o In vSphere Web Client, click Plug-ins →Managed Plug-ins. In the Plug-in Manager window verify the OpenManage Integration for VMware vCenter is installed and enabled.

| ( History )                          | -   | 🚮 Home          |               |                                 |                           |                                           |                                  |
|--------------------------------------|-----|-----------------|---------------|---------------------------------|---------------------------|-------------------------------------------|----------------------------------|
| f Home                               |     | Getting Started | Home          |                                 |                           |                                           |                                  |
| 🕗 vCenter                            | >   | Inventories.    |               |                                 |                           |                                           |                                  |
| Rules and Profiles                   | >   | Ø               |               |                                 |                           | Q                                         | O'                               |
| 8 Administration                     | >   | vCenter         | Hosts and     | Ville and                       | Storage                   | Networking                                | vCenter                          |
| 😰 Tasks<br>🛃 Log Browser<br>🏹 Events |     | Monitoring      | Clusiers      | Templates                       |                           |                                           | CICIESTIN                        |
| 🧳 Tags                               | -   | 1               |               |                                 | 1                         | 1                                         | (w)                              |
| Q New Search<br>Saved Searches       | > > | Task Console    | Event Console | Host Profiles                   | VM Storage<br>Policies    | Customization<br>Specification<br>Manager | vCenter<br>Operations<br>Manager |
|                                      |     | Administration  |               |                                 |                           |                                           |                                  |
|                                      |     | 28              | 2             | -                               | (0004)                    |                                           |                                  |
|                                      |     | Roles           | Licensing     | vCenter<br>Solutions<br>Manager | OpenManage<br>Integration |                                           |                                  |

#### Figure 5 Web Console Plug-ins

From vSphere Desktop Client

- Confirm that the OpenManage Integration icon appears inside vSphere Client. If it does not, restart the vSphere Client and check again.
- Check that vCenter can communicate with the OpenManage Integration for VMware vCenter by attempting a ping command from the vCenter server to the virtual appliance IP address or hostname.
- o In vSphere Client, click Plug-ins →Managed Plug-ins. In the Plug-in Manager window verify the OpenManage Integration for VMware vCenter is installed and enabled.

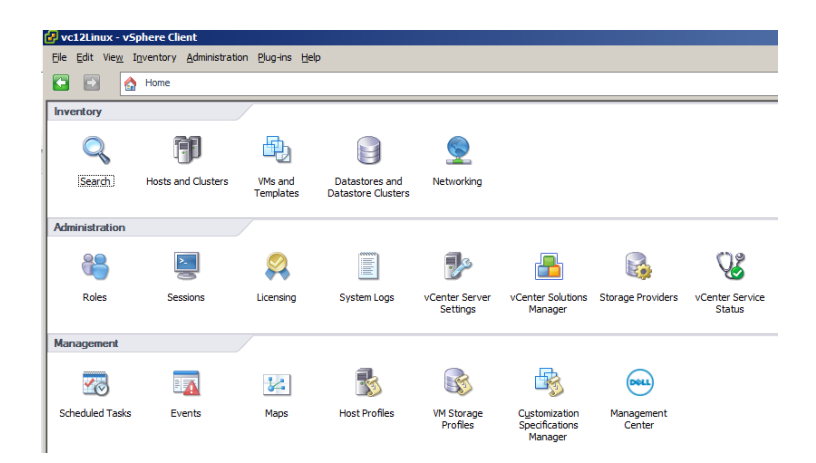

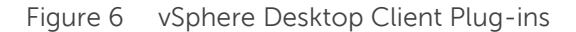

#### 1.1.6 Running Inventory for hosts on all the registered VCenters

It is recommended to run the inventory on all the hosts managed by the Dell Integration for VMware vCenter again after the upgrade. Inventory can be run from within the Management Center by clicking on the Job Queue menu item, then inventory History tab.

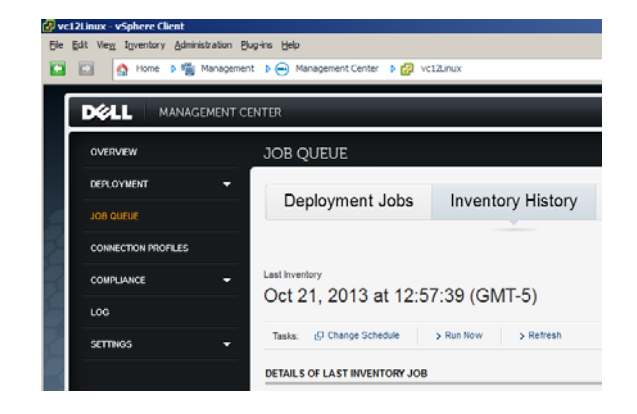

Figure 7 vSphere Desktop Client Management Center Job Queue Menu Item

**NOTE**: If the IP of the new 2.0 appliance has changed from that of the old appliance, the trap destination for the SNMP traps need to be configured to point to the new appliance. For 12G servers, this will be fixed by running the Inventory on these hosts. For all 11G or lower generation hosts that were earlier complaint, this IP change will show up as non-complaint and will require configuring OMSA.

#### 1.1.7 Checking the compliance of all the managed hosts

Ensure that all host that were compliant before the migration are also compliant after the migration. With the 2.0 release, checking compliance can only be performed using the vSphere Desktop client. The hosts may show up as non-compliant if the appliance IP has changed. If any of the host show up in the non-complaint list, use the Fix Host Compliance option to make them compliant again.

| 🛃 vc1 | 🔁 vc12Linux - vSphere Client         |                                              |  |  |  |
|-------|--------------------------------------|----------------------------------------------|--|--|--|
| Ele ( | Edit View Inventory Administration P | lug-ins <u>H</u> elp                         |  |  |  |
|       | 🔂 🔥 Home 🕨 🖏 Managemer               | nt 👂 🖮 Management Center 👂 🛃 vc12Linux       |  |  |  |
|       |                                      |                                              |  |  |  |
|       | DOLL MANAGEMENT C                    | ENTER                                        |  |  |  |
|       |                                      |                                              |  |  |  |
|       | OVERVIEW                             | vSphere Hosts                                |  |  |  |
|       | DEPLOYMENT -                         | [                                            |  |  |  |
|       |                                      | VSPHERE HOST COMPLIANCE                      |  |  |  |
|       | JOB QUEUE                            | > Refresh Pix non-compliant vSphere Hosts    |  |  |  |
| 1     | CONNECTION PROFILES                  | OpenManage Integration for VMware vCenter ca |  |  |  |
|       |                                      | Non-compliant Hosts                          |  |  |  |
| 2     | vSohere Hosts                        |                                              |  |  |  |
|       | Para Hatal Casuara                   | Hart                                         |  |  |  |
|       | Dale metal Servers                   | 172 29 1 190 Connect                         |  |  |  |
|       | DRAC License                         | 172.20.1.109 Connect                         |  |  |  |
|       | LOG                                  |                                              |  |  |  |
|       |                                      |                                              |  |  |  |
|       | SETTINGS -                           |                                              |  |  |  |
|       |                                      |                                              |  |  |  |

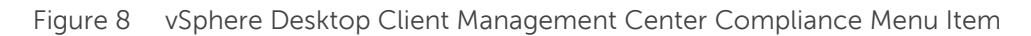

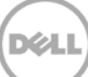

## 1.2 How to recover if I have unregistered the older plug-in after the backup

If the appliance was unregistered after taking a database backup of the older version, perform the following steps to before proceeding to the next steps in the migration

**NOTE**: Unregistering the appliance will remove all the customization that was done on the registered alarms by the Dell Integration for VMware vCenter. The steps below will not be able to restore the customization, however, it will re-register the alarms in the default state.

- 1. Perform steps 3-5 above.
- 2. Register the new Dell Integration for VMware vCenter to the same VCenters that you had registered earlier in the older appliance.
- 3. Proceed with step 6 thru 10 to complete the migration.

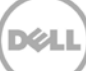

How to revert back to the older version if upgrade to 2,0 fails

If for some reason the upgrade to 2.0 fails and user wants to use the older version of the plugin, these are the steps to follow to get back to the old state.

1. Login to the Administrator Console.

2

2. In the left pane, click VCenter Registration

| DELL ADMINISTRATION CONSOLE    |                                       |                                   |                       |             |              |  |
|--------------------------------|---------------------------------------|-----------------------------------|-----------------------|-------------|--------------|--|
| VCENTER REGISTRATION           | vCenter Registration                  |                                   |                       |             |              |  |
| APPLIANCE MANAGEMENT           | MANAGE VCENTER SERVER CONNECT         | MANAGE VCENTER SERVER CONNECTIONS |                       |             |              |  |
| ALERT MANAGEMENT               | Registered vCenters                   |                                   |                       |             |              |  |
| BACKUP AND RESTORE             | Tasks. Er kegister New Voenter Server | E- opioad License                 |                       |             |              |  |
|                                | vCenter Server IP or Hostname         | Description                       | Credentials           | Certificate | Unregister   |  |
|                                | 10.255.5.150                          |                                   | L <sup>D</sup> Modify | 🖓 Update    | 🖓 Unregister |  |
| 10.255.5.221 PModify PUpdate P |                                       |                                   |                       |             | Durregister  |  |
|                                |                                       |                                   |                       |             |              |  |

Figure 9 VCenter Registration Page in Administrator Console

3. For each of the VCenters listed under the Registered VCenters, select Unregister to unregister the plugin registration with the VCenter. Click Unregister button on the confirmation dialog box.

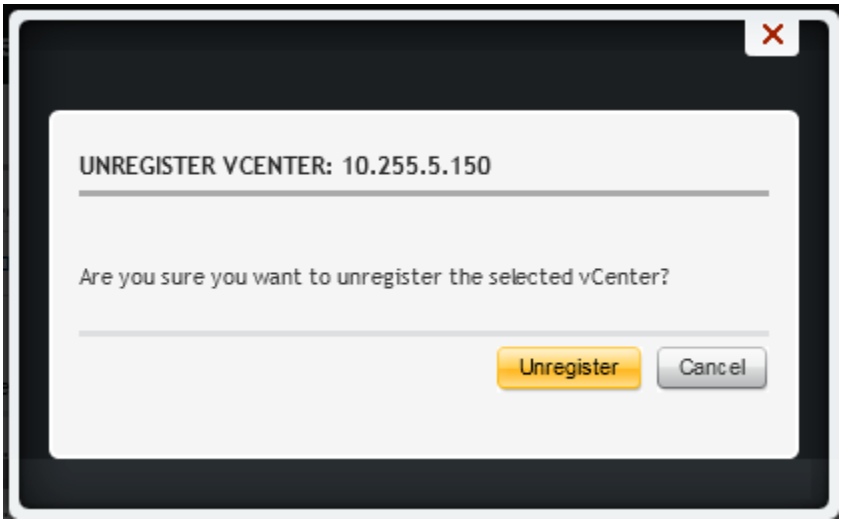

Figure 10 VCenter Registration Confirmation Dialog

12 OpenManage Integration for VMware vCenter: Migration Path

- 4. Log Off from the Administrator Console.
- 5. Power Off the 2.0 appliance.
- 6. Ensure the Plugin entry is removed from the VCenter's MOB. Follow the step to ensure the entries are removed from VCenter MOB for each of the VCenters the plugin was registered.
  - a. Login to the MOB. The URL to login to the VCenter mob is https://<VCenter IP>/mob
  - b. Click content.

Home

Managed Object Type: ManagedObjectReference:ServiceInstance Managed Object ID: ServiceInstance

#### Properties

| NAME ТҮРЕ   |                | VALUE                         |
|-------------|----------------|-------------------------------|
| capability  | Capability     | capability                    |
| content     | ServiceContent | content                       |
| serverClock | dateTime       | "2013-09-03T20:20:32.204375Z" |

#### Methods

| RETURN TYPE                | NAME                      |
|----------------------------|---------------------------|
| dateTime                   | CurrentTime               |
| HostVMotionCompatibility[] | QueryVMotionCompatibility |
| ServiceContent             | RetrieveServiceContent    |
| ProductComponentInfo[]     | RetrieveProductComponents |
| Event[]                    | ValidateMigration         |

Figure 11 VCenter MOB home page

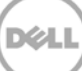

#### c. Click ExtensionManager

#### Home

| Data Object Type: ServiceContent<br>Parent Managed Object ID: ServiceInstance<br>Property Path: content |                                                        |                              |  |
|----------------------------------------------------------------------------------------------------|--------------------------------------------------------|------------------------------|--|
| Properties                                                                                              |                                                        |                              |  |
| NAME                                                                                                    | түре                                                   | VALUE                        |  |
| about                                                                                                   | AboutInfo                                              | <u>about</u>                 |  |
| accountManager                                                                                          | ManagedObjectReference:HostLocalAccountManager         | Unset                        |  |
| alarmManager                                                                                            | ManagedObjectReference:AlarmManager                    | AlarmManager                 |  |
| authorizationManager                                                                                    | ManagedObjectReference:AuthorizationManager            | AuthorizationManager         |  |
| clusterProfileManager                                                                                   | ManagedObjectReference:ClusterProfileManager           | <u>ClusterProfileManager</u> |  |
| complianceManager                                                                                       | ManagedObjectReference:ProfileComplianceManager        | <u>MoComplianceManager</u>   |  |
| customFieldsManager                                                                                     | ManagedObjectReference:CustomFieldsManager             | CustomFieldsManager          |  |
| customizationSpecManager                                                                                | ManagedObjectReference:CustomizationSpecManager        | CustomizationSpecManager     |  |
| diagnosticManager                                                                                       | ManagedObjectReference:DiagnosticManager               | <u>DiagMgr</u>               |  |
| dvSwitchManager                                                                                         | ManagedObjectReference:DistributedVirtualSwitchManager | DVSManager                   |  |
| dynamicProperty                                                                                         | DynamicProperty[]                                      | Unset                        |  |
| dynamicType                                                                                             | string                                                 | Unset                        |  |
| eventManager                                                                                            | ManagedObjectReference:EventManager                    | EventManager                 |  |
| extensionManager                                                                                        | ManagedObjectReference:ExtensionManager                | ExtensionManager             |  |
| fileManager                                                                                             | ManagedObjectReference:FileManager                     | FileManager                  |  |
| guestOperationsManager                                                                                  | ManagedObjectReference:GuestOperationsManager          | guestOperationsManager       |  |
| hostProfileManager                                                                                      | ManagedObjectReference:HostProfileManager              | HostProfileManager           |  |
| ipPoolManager                                                                                           | ManagedObjectReference:IpPoolManager                   | <u>IpPoolManager</u>         |  |
| licenseManager                                                                                          | ManagedObjectReference:LicenseManager                  | LicenseManager               |  |
|                                                                                                    |                                                        |                              |  |

Figure 12 VCenter mob context page

d. Click UnregisterExtension to open a Unregister Dialog box.

#### Home

| Managed Object Type: ManagedObjectReference:ExtensionManager<br>Managed Object ID: ExtensionManager |              |                                                                                                    |                         |  |  |  |
|----------------------------------------------------------------------------------------------------|--------------|----------------------------------------------------------------------------------------------------|-------------------------|--|--|--|
| Properties                                                                                          | Properties   |                                                                                                    |                         |  |  |  |
| NA ME                                                                                               | түре         | VALUE                                                                                                    |                         |  |  |  |
| extensionList<br>Methods                                                                            | Extension [] | <pre>extensionList["cim-ui"] extensionList["com.vmware.vim.eam"] extensionList["com.vmware.vim.sms"] extensionList["com.vmware.vim.sms"] extensionList["com.vmware.vim.sms"] extensionList["com.vmware.vim.sms"] extensionList["com.vmware.vim.vsm"] extensionList["com.vmware.vim.vsm"] extensionList["com.vmware.vim.vsm"] extensionList["com.vmware.vintearity"] extensionList["com.vmware.vintearity"] extensionList["com.vmware.vintearity"] extensionList["com.vmware.vintearity"] extensionList["com.vmware.vontearity"] extensionList["com.vmware.vontearity"] extensionList["com.vmware.vons"] extensionList["com.vmware.vons"] extensionList["com.vmware.vons"] extensionList["com.vmware.vons"] extensionList["com.vmware.vons"] extensionList["com.vmware.vons"] extensionList["com.vmware.vons"] extensionList["com.vmware.vons"] extensionList["com.vmware.vons"] extensionList["com.vmware.vons"] extensionList["com.vmware.vons"] extensionList["com.vmware.vintearity"] extensionList["com.vmware.vons"] extensionList["com.vmware.vons"] extensionList["com.vmware.vons"] extensionList["com.vmware.vons"] extensionList["com.vmware.vons"] extensionList["com.dell.plugin.OpenManage_Integration_for_VMware_vCenter"] extensionList["com.dell.plugin.OpenManage_Integration_for_VMware_vCenter"] extensionList["com.dell.plugin.OpenManage_Integration_for_VMware_vCenter"] extensionList["com.dell.plugin.OpenManage_Integration_for_VMware_vCenter_"] extensionList["com.dell.plugin.OpenManage_Integration_for_VMware_vCenter_"] extensionList["com.dell.plugin.OpenManage_Integration_for_VMware_vCenter_WebClient"]</pre> |                         |  |  |  |
| RETURN TYPE                                                                                         |              |                                                                                                    | NAME                    |  |  |  |
|                                                                                                    |              | Extension                                                                                                    | FindExtension           |  |  |  |
| string                                                                                              |              |                                                                                                    | GetPublicKey            |  |  |  |
| ManagedObjectReference:ManagedEntity[]                                                              |              | anagedEntity[]                                                                                                    | QueryManagedBy          |  |  |  |
|                                                                                                    | void         |                                                                                                    | RegisterExtension       |  |  |  |
|                                                                                                    | void         |                                                                                                    | SetExtensionCertificate |  |  |  |
|                                                                                                    |              | void                                                                                                    | SetPublicKey            |  |  |  |

Figure 13 VCenter mob ExtensionManger page

e. Enter com.dell.plugin.OpenManage\_Integration\_for\_VMware\_vCenter for the extensionKey and click Invoke Method.

| Managed Object Type:                    |
|-----------------------------------------|
| ManagedObjectReference:ExtensionManager |
| Managed Object ID: ExtensionManager     |
| Method: UnregisterExtension             |

void <u>UnregisterExtension</u> void <u>UpdateExtension</u>

#### void UnregisterExtension

| Par | am | eters |
|-----|----|-------|
|-----|----|-------|

| NAME                    | түре   | VALUE                                 |
|-------------------------|--------|---------------------------------------|
| extensionKey (required) | string | Manage_Integration_for_VMware_vCenter |

| Invoke Method |
|---------------|
|               |

Figure 14 UnregisterExtension Dialog from VCenter mob

f. Repeat the same for extensionKey com.dell.plugin.OpenManage\_Integration\_for\_VMware\_vCenter\_WebClient

- g. Repeat the same for the extensionKey com.dell.plugin.Dell Management Plug-in
- 7. Deploy the appliance for the older version. Power on the appliance.
- 8. Setup the credentials, network settings, time zone on the new appliance from the appliance virtual machine console.
- 9. Register the plugin to the all the VCenters as was registered before taking the backup. Repeat the steps for each of the VCenters registered earlier.
  - a. Log in to the Administrator Console
  - b. Click on VCenter Registration
  - c. Click on Register New vCenter Server

|                       | ATION CONSOLE                                         |
|-----------------------|-------------------------------------------------------|
| VCENTER REGISTRATION  | vCenter Registration                                  |
| APPLI ANCE MANAGEMENT | MANAGE VCENTER SERVER CONNECTIONS                     |
| ALERT MANAGEMENT      | Registered vCenters                                   |
|                       | Tasks: E Register New Venter Server E Dipload License |

Figure 15 Administrator Console VCenter Registration Page

d. Enter the IP address of the VCenter or the hostname of the VCenter, administrator username and password. Verify the password and click Register.

| vCenter Name                                   |                                 |
|------------------------------------------------|---------------------------------|
| Center Server IP or Hostname                   | Not Configured                  |
| Description (optional)                         |                                 |
|                                                |                                 |
|                                                |                                 |
| Admin User Account                             |                                 |
|                                                | de su e luk us e un ense        |
| Admin User Name                                | domainusername                  |
| Password                                       |                                 |
| Verify Password                                |                                 |
| Note: The Admin User account is<br>operations. | used by the plug-in for vCenter |
| ote: The Admin User account is<br>perations.   | used by the plug-in for vCenter |

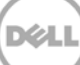

Figure 16 VCenter Registration Page from Administrator Console

- 10. Restore the database to the appliance.
  - a) Login to the Administrator Console
  - b) In the left pane, click Backup and Restore
  - c) To perform the restore, click Restore Now link
    - o Enter the file location location and the credentials to access the backup location.
    - o Enter the username, password and encryption password for the backup file.
    - o Click Apply.

| RESTORE NOW                                                                                                   |                                                                                          |
|----------------------------------------------------------------------------------------------------|------------------------------------------------------------------------------------------|
| Enter a network share location                                                                                | for backup file:                                                                         |
| File Location                                                                                                 | Not configured                                                                           |
| Username                                                                                                    | domain\username                                                                          |
| Password                                                                                                    |                                                                                          |
| Encryption Password                                                                                           |                                                                                          |
| Note: The encryption passw<br>and<br>the following special characte<br>location<br>password cannot contain th | vord can contain alpha numeric<br>ers: !@#S%*().The backup<br>e following characters: @% |
| Caution: This will reboot the a operation.                                                                    | appliance after the restore                                                              |
|                                                                                                    |                                                                                          |
|                                                                                                    | Apply Cancel                                                                             |
|                                                                                                    |                                                                                          |
|                                                                                                    |                                                                                          |

Figure 17 Administration Console, Restore Now dialog

**NOTE**: The virtual appliance will reboot after the apply button is clicked, and take about 3-5 minutes before the appliance is ready to be used.

- 11. Verify the appliance installation.
  - a. Confirm that the Dell Management Plugin icon appears inside vSphere Client. If it does not, restart the vSphere Client and check again.
  - b. Check that vCenter can communicate with the Dell Management Plugin for VMware vCenter by attempting a ping command from the vCenter server to the virtual appliance IP address or hostname.
  - c. In vSphere Client, click Plug-ins →Managed Plug-ins. In the Plug-in Manager window verify the Dell Management Plugin for VMware vCenter is installed and enabled.
  - d. Verify that the Connection Profiles, Hypervisor Profiles, Hardware Profiles, etc. that were created in the old appliance before backup appear.

## 3 Conclusion

After successful completion of the migration process to 2.0 as described in this whitepaper, explore the features for managing Dell Servers in the new Web Client interface. A user can still deploy and fix any compliance issues using the vSphere Desktop client,

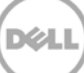